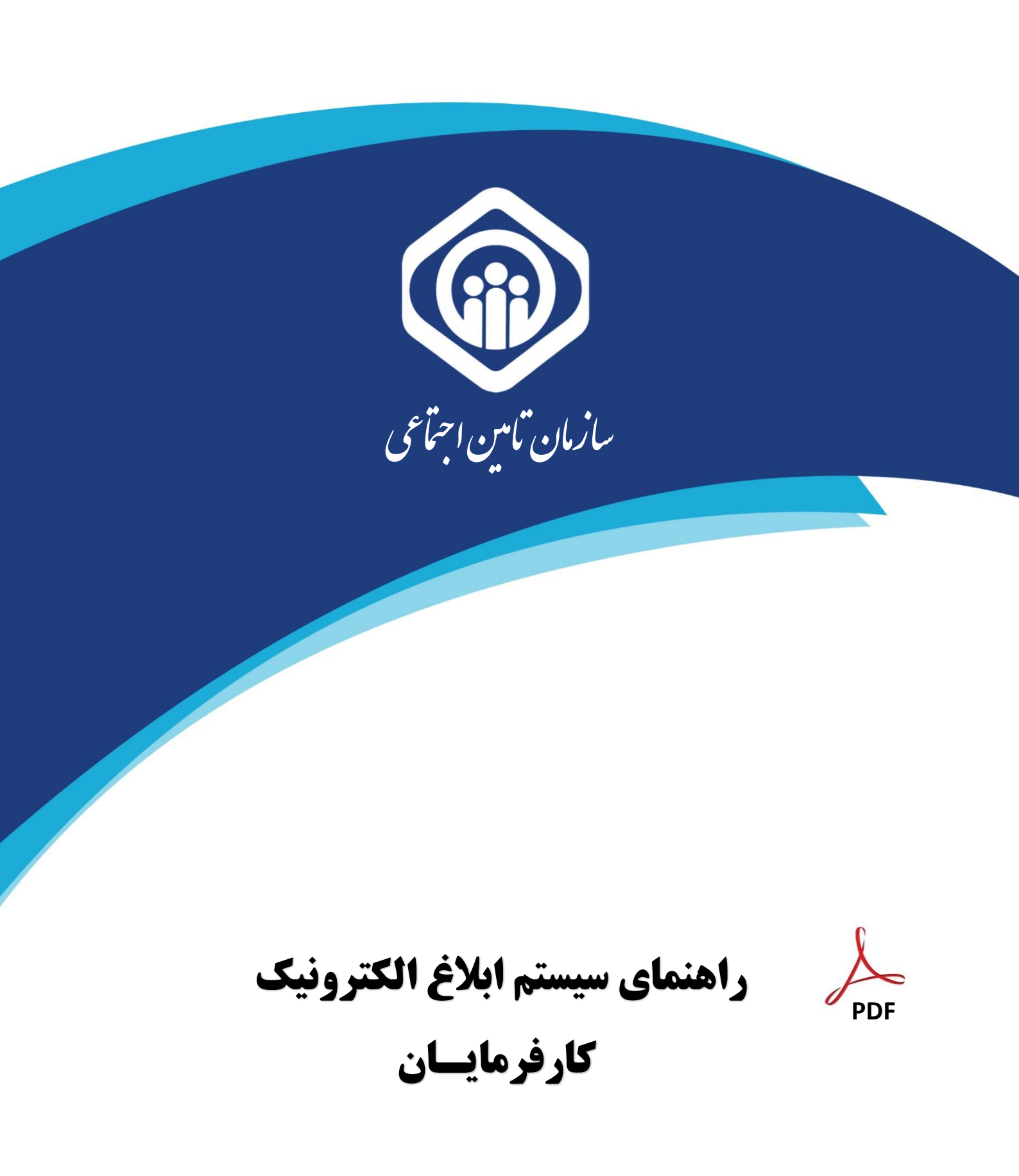

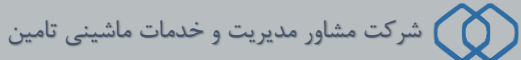

## نحوه مشاهده مكاتبات و ابلاغ ها :

برای این منظور کارفرما می تواند جهت مشاهده مکاتبات سازمان با خود مطابق شکل زیر تمامی مکاتبات و ابلاغهای مربوط به خود را مشاهده نماید.

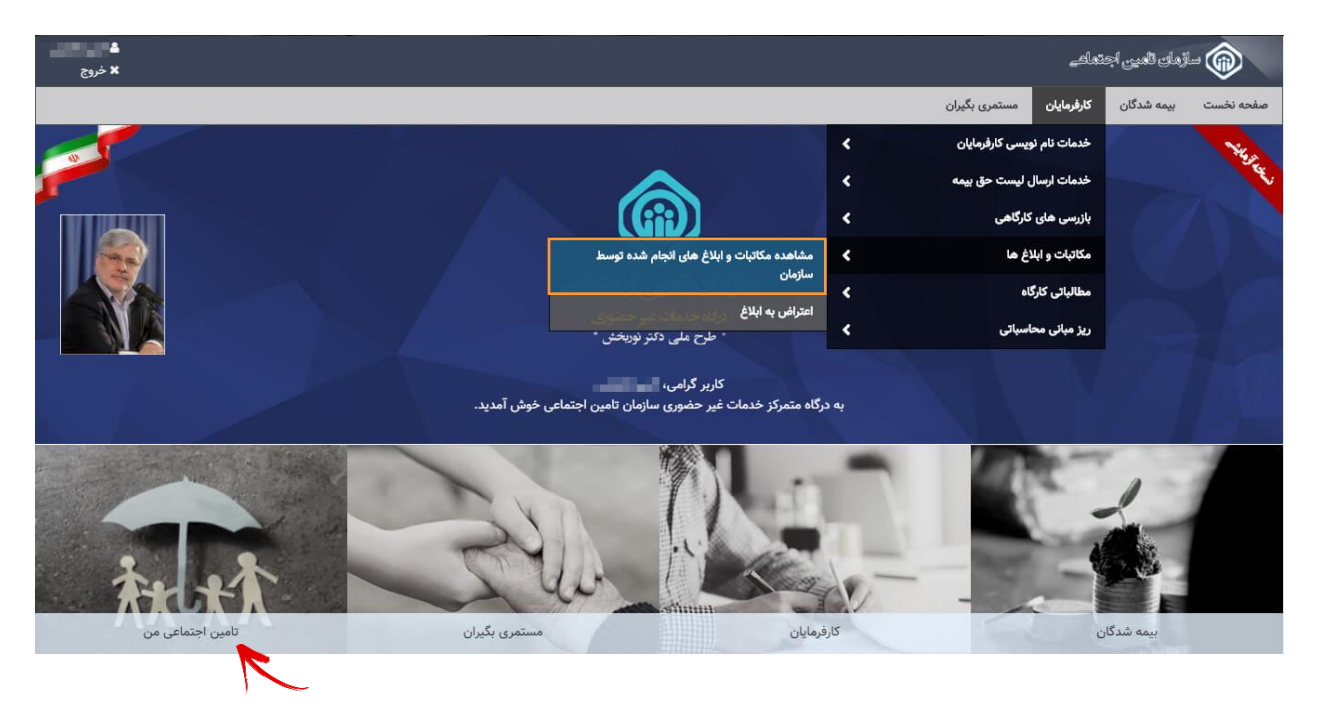

همچنین میتواند از طریق بخش تامین اجتماعی من به بخش **صندوق مکاتبات** مراجعه کرده و تمامی مکاتبات و ابلاغ های مربوط به خود را مشاهده نماید.

#### ليست مكاتبات انجام شده توسط سازمان :

|               |        |                 |            |              |                                         |          |        | ، بگیران    | کارفرمایان مستمری      | بیمه شدگان      | صفحه نخست        |
|---------------|--------|-----------------|------------|--------------|-----------------------------------------|----------|--------|-------------|------------------------|-----------------|------------------|
|               |        |                 |            |              |                                         |          |        |             |                        | شده توسط سازمان | مكاتبات انجام نا |
| عمليات        | کد رمز | قابل استعلام تا | مشاهده شده | تاريخ مشاهده | ايميل                                   | موبايل   | کد ملی | موضوع       | سيستم                  | تاريخ ارسال     | شماره پیگیری     |
| عمليات 🗸      |        | ندارد           |            |              | and the second second                   | -        |        | فرم شماره ۱ | بازرسي از دفاتر قانوني |                 | -                |
| مكاتبه        | رويت   | ندارد           |            |              | stated at the second                    | -        | -      | اعلام سابقه | سابقه                  | -               |                  |
| به ایران پوشه | اتصال  | ندارد           |            |              | 100000000000000000000000000000000000000 | 10000    | 1.000  | اعلام سابقه | سابقه                  | 1000            | 1000             |
| مجوز استعلام  | صدور   | ندارد           |            |              | 100 Aug 100 Aug 100                     | 1000     | 1.000  | اعلام سابقه | سابقه                  | 10000           | 100.000          |
| عمليات 🖌      |        | ندارد           | ~          | ۱۳۹۸/۰۱/۲۱   | 100000000000000000000000000000000000000 | 1000     | 1.000  | اعلام سابقه | سابقه                  | 10000           |                  |
| عمليات 🖌      |        | ندارد           |            |              | 100000000000000000000000000000000000000 | 1000     | 1000   | اعلام سابقه | سابقه                  | 1000            |                  |
| عمليات        |        | ندارد           |            |              | 1000 C                                  | -        | -      | اعلام سابقه | سابقه                  | 1000            | 1000             |
| عمليات        |        | ندارد           |            |              | development of                          | -        | -      | اعلام سابقه | سابقه                  |                 |                  |
| عمليات /      |        | ندارد           |            |              | defendent of particular                 | 1000     | -      | اعلام سابقه | سايقه                  |                 | -                |
| عمليات 🖌      |        | ندارد           |            |              | design of the second second             | distant. | 10000  | اعلام سابقه | سابقه                  | and the second  | 1000             |

در این قسمت کارفرما می تواند در بخش عملیات از امکانات قرار داده شده استفاده نماید.

٢

### دكمه رويت مكاتبه :

در این قسمت امکان مشاهده متن پیامک و فایل ضمیمه قرار داده شده است.

|                     |        |                 |            |              |                                                                                                    |        |        | بگیران      | کارفرمایان مستمری      | بیمه شدگان      | ىفحە نخست      |
|---------------------|--------|-----------------|------------|--------------|----------------------------------------------------------------------------------------------------|--------|--------|-------------|------------------------|-----------------|----------------|
|                     |        |                 |            |              |                                                                                                    |        |        |             | ŝ                      | نده توسط سازمان | کاتبات انجام ۵ |
| عمليات              | کد رمز | قابل استعلام تا | مشاهده شده | تاريخ مشاهده | ايميل                                                                                                    | موبايل | کد ملی | موضوع       | سيستم                  | تاريخ ارسال     | اره پیگیری     |
| عمليات 🗸            |        | تدارد           |            |              | 1000 C                                                                                                    |        |        | فرم شماره ۱ | بازرسي از دفاتر قانوني |                 |                |
| رویت مکاتبه         | -      | ندارد           |            |              |                                                                                                    |        |        | اعلام سابقه | سابقه                  |                 |                |
| اتصال به ایران پوشه |        | ندارد           |            |              | the state of the second second                                                                                  |        |        | اعلام سابقه | سابقه                  |                 |                |
| صدور مجوز استعلام   | -      | ندارد           | ~          | 1297/01/21   | And a local division of the second second second second second second second second second second second second |        |        | اعلام سايقه | سايقه                  |                 |                |
| عمليات 🗸            | 100    | ندارد           | ~          | 1247/01/21   | And a local difference of                                                                                       | -      |        | اعلام سابقه | سابقه                  |                 | 1.00           |
| عمليات 🗸            |        | ندارد           |            |              | - Contract of the second second                                                                                 |        |        | اعلام سابقه | سابقه                  |                 | 1000           |
| عمليات 🗸            |        | ندارد           |            |              |                                                                                                    |        |        | اعلام سابقه | سابقه                  |                 |                |
| عمليات 🖌            |        | ندارد           |            |              | 1000 C                                                                                                    | 1.000  | -      | اعلام سابقه | سابقه                  |                 | 10.00          |
| عمليات 🗸            |        | ندارد           |            |              |                                                                                                    |        | -      | اعلام سابقه | سابقه                  | -               |                |
| عمليات 🗸            |        | ندارد           |            |              |                                                                                                    | 10.000 |        | اعلام سابقه | سابقه                  |                 | -              |

با زدن دکمه **رویت مکاتبه** پنجره ای مطابق شکل زیر مشاهده می شود.

| × □ | ويت مكاتبه               |
|-----|--------------------------|
|     | متن پیامک پی دی اف ضمیمه |
|     |                          |
|     |                          |
|     |                          |
|     |                          |

|       |                                                                                                    | امک پی دی اف ضمیمه |
|-------|----------------------------------------------------------------------------------------------------|--------------------|
| data: | 1/1                                                                                                    | ¢ 🛓 🖶              |
|       |                                                                                                    |                    |
|       | and a second second sec |                    |
|       | and the state of the state of the state of the state of the state of the state of the state of the state of the                                                                                                    |                    |
|       | 10 10.00 X X X X X X X X X X X X X X X X X X                                                                                                    |                    |
|       |                                                                                                    |                    |
|       |                                                                                                    |                    |
|       |                                                                                                    |                    |
|       |                                                                                                    | +                  |
|       |                                                                                                    |                    |

## دکمه اتصال به ایر ان پوشه :

در این قسمت کارفرما به کارپوشه ملی ایرانیان فرستاده خواهند شد و میتواند مکاتبات و ابلاغهای خود را مشاهده نماید.

|                     |        |                 |            |              |                                      |        |        | بگیران      | کارفرمایان مستمری                     | بیمه شدگان            | ست      |
|---------------------|--------|-----------------|------------|--------------|--------------------------------------|--------|--------|-------------|---------------------------------------|-----------------------|---------|
|                     |        |                 |            |              |                                      |        |        |             | i i i i i i i i i i i i i i i i i i i | ىدە توسط سازمان       | نجام لا |
| عمليات              | کد رمز | قابل استعلام تا | مشاهده شده | تاريخ مشاهده | ايميل                                | موبايل | کد ملی | موضوع       | سيستم                                 | تاريخ ارسال           | ى.      |
| عمليات 🖌            |        | ندارد           |            |              | -                                    | -      |        | فرم شماره ۱ | بازرسي از دفاتر قانوني                | -                     |         |
| رويت مكاتبه         |        | ندارد           |            |              | And a state of the second second     | -      |        | اعلام سايقه | سابقه                                 | and the second second |         |
| اتصال به ایران پوشه |        | ندارد           |            |              | And Street Street Street             |        |        | اعلام سايقه | سايقه                                 |                       |         |
| صدور مجوز استعلام   | 100.00 | ندارد           | ~          | ۱۳۹۸/۰۱/۲۱   | and the second                       |        | 1000   | اعلام سابقه | سابقه                                 |                       |         |
| عمليات 🖌            |        | ندارد           | ~          | ۱۳۹۸/۰۱/۲۱   | 1000000000000                        | 10000  |        | اعلام سابقه | سابقه                                 | 1000                  |         |
| عمليات 🗸            |        | ندارد           |            |              |                                      | 1000   |        | اعلام سابقه | سابقه                                 | -                     |         |
| عمليات 🗸            |        | ندارد           |            |              |                                      | 10000  | -      | اعلام سابقه | سابقه                                 | -                     |         |
| عمليات 🗸            |        | ندارد           |            |              | -                                    |        |        | اعلام سابقه | سابقه                                 |                       |         |
| عمليات 🗸            |        | ندارد           |            |              | And a second second second           | -      | 1000   | اعلام سايقه | سايقه                                 |                       |         |
| عمليات 🗸            |        | ندارد           |            |              | And a local difference in the second | 1.000  | 1000   | اعلام سابقه | سابقه                                 | and the second second |         |

دكمه صدور مجوز استعلام :

در این قسمت کارفرما میتواند استعلام گیری ابلاغها را به سازمانهای دولتی ایجاد نماید. صدور مجوزها دارای محدوده زمانی میباشد و کارفرما میتواند به انتخاب خود مدت زمان لازم را تعیین نماید.

در صورتیکه کارفرما مجوز استعلام ابلاغ را صادر کند میتواند از **کد رمزی** که توسط سیستم داده میشود برای استعلام گیری سایر نهادهای دولتی استفاده نماید.

توجه داشته باشيد !

درصورتیکه تاریخ تعیین شده بعد از تاریخ ثبت شده باشد دیگر قابلت استعلام گیری

توسط نهادی وجود نخواهد داشت.

۴

### فرم صدور مجوز استعلام :

|                     |        |                 |            |              |                                                                                                    |        |        | بگیران      | کارفرمایان مستمری                     | بیمه شدگان      | c    |
|---------------------|--------|-----------------|------------|--------------|----------------------------------------------------------------------------------------------------|--------|--------|-------------|---------------------------------------|-----------------|------|
|                     |        |                 |            |              |                                                                                                    |        |        |             | i i i i i i i i i i i i i i i i i i i | ىدە توسط سازمان | ام ش |
| عمليات              | کد رمز | قابل استعلام تا | مشاهده شده | تاريخ مشاهده | ايميل                                                                                                    | موبايل | کد ملی | موضوع       | سيستم                                 | تاريخ ارسال     |      |
| عمليات 🗸            |        | ندارد           |            |              | 10000000000000000000000000000000000000                                                                          |        |        | فرم شماره ۱ | بازرسي از دفاتر قانوني                | -               |      |
| رويت مكاتبه         | -      | ندارد           |            |              |                                                                                                    |        | -      | اعلام سابقه | سابقه                                 |                 |      |
| اتصال به ایران پوشه |        | ندارد           |            |              | the state of the second second                                                                                  |        |        | اعلام سابقه | سابقه                                 |                 |      |
| صدور مجوز استعلام   |        | ندارد           | ~          | 1298/01/21   | And a local division of the second second second second second second second second second second second second | -      | 1000   | اعلام سايقه | سابقه                                 |                 |      |
| عمليات 🗙            |        | ندارد           | ~          | ۱۳۹۸/۰۱/۲۱   | And a local difference of                                                                                       | 10000  | 1000   | اعلام سابقه | سابقه                                 |                 |      |
| عمليات 🗙            |        | ندارد           |            |              | And the second second                                                                                           | 1000   |        | اعلام سابقه | سابقه                                 |                 |      |
| عمليات 🗙            |        | ندارد           |            |              | and the second second                                                                                           | -0.000 | 1000   | اعلام سابقه | سابقه                                 | 1000            |      |
| عمليات 🗸            |        | ندارد           |            |              | 2000 C                                                                                                    | 1000   | 1000   | اعلام سابقه | سابقه                                 |                 |      |
| عمليات 🗸            |        | ندارد           |            |              |                                                                                                    |        |        | اعلام سابقه | سابقه                                 |                 |      |
| عمليات 🗸            |        | ندارد           |            |              |                                                                                                    |        |        | اعلام سابقه | سابقه                                 |                 |      |

با زدن دکمه **صدور مجوز استعلام** پنجره زیر مشاهده می شود .

|   | صدور مجوز استعلام به مدت: * | کاربر گرامی :                                                                                                    |
|---|-----------------------------|----------------------------------------------------------------------------------------------------|
| ~ |                             | این قُرم جهت صدور مجوز استعلام (به اشتراک گذاری) اسناد یا اطلاعات موجود در صندوق شخصی شما تعبیه شده                                                                                                    |
|   |                             | است.                                                                                                    |
|   |                             | اطلاعاتی که توسط این فرم به اشتراک گذاشته می شوند از طریق لینک "پنل مخصوص دستگاههای دولتی و مرجع                                                                                                    |
|   | صدور مجوز استعلام           | استعلامات رسمی" که در قسمت حاشیه انتهایی سایت (Footer) قرار دارد، توسط مراجع بیرونی قابل استعلام خواهد                                                                                                    |
|   | 1                           |                                                                                                    |
|   |                             | امکان استعلام اسناد شما توسط سایرین فقط به واسطه ارائه کد ملی و رمز صادر شده در زمان به اشتراک گذاری                                                                                                    |
|   |                             | امکان پذیر خواهد بود.                                                                                                    |
|   |                             | )شما در این قرم می توانید نسبت به صدور مجوز استعلام در خصوص یکی از موارد صندوق شخصی خود به مدت<br>محمد این مرابع استان محمد این از مار                                                                               |
|   |                             | مشخص (شروع از تاریخ روز چاری اقدام نمایید.<br>از است از است از است شده میدرد از سال می از است از است کار شراید شد.                                                                                                   |
|   |                             | بدیهی است پس از انمام مدت نعیین شده مجوز استعلام بضورت <del>ایرمانیت نعو خواهد شد.</del><br>الاند به ذکر است در صدق که دارد به افر دهند استعالام به درد در در مراجع می در میتواند را طریق دکره <sup>و</sup> افر دهند |
|   |                             | قرم به دیر است در صورتی ده ماین به نقو مچور استقلام بصورت <del>دستی هستید میتونید از طریق ددمه انقو مجور.</del><br>استقلا <mark>م ا</mark> قدام نمادی                                                                |
|   |                             | استعلام اهدام نمایید-                                                                                                    |

در نهایت روی دکمه **صدور مجوز استعلام** کلیک نمایید.

| ^ | پیام سیستم                            |
|---|---------------------------------------|
|   | صدور مجوز استعلام با موفقیت انجام شد. |
|   | کد رمز جهت استعلام:                   |
|   |                                       |

# لغو مجوز استعلام :

کارفرما میتواند از این دکمه جهت لغو مجوز استعلام صادر شده استفاده نماید. پس از صدور لغو، ابلاغ توسط نهاد دیگری قابل رویت

نخواهد بود.

|               |                |                 |            |              |                             |               |        | بگیران      | کارفرمایان مستمری      | بیمه شدگان      | ت     |
|---------------|----------------|-----------------|------------|--------------|-----------------------------|---------------|--------|-------------|------------------------|-----------------|-------|
|               |                |                 |            |              |                             |               |        |             |                        | ىدە توسط سازمان | نام ھ |
| عمليات        | کد رمز         | قابل استعلام تا | مشاهده شده | تاريخ مشاهده | ايميل                       | موبايل        | کد ملی | موضوع       | سيستم                  | تاريخ ارسال     | i,    |
| عمليات 🗸      |                | ندارد           |            |              | And a state of the second   | 1000          | -      | فرم شماره ۱ | بازرسي از دفاتر قانوني |                 |       |
| عمليات 🗸      | and the second | ندارد           |            |              | design and the second       | 10000         | 10000  | اعلام سابقه | سابقه                  | -               |       |
| عمليات 🗸      |                | ندارد           |            |              |                             | 1000          | 1.000  | اعلام سابقه | سابقه                  | 1000            |       |
| عمليات 👻      | 1000000000     | ندارد           | ~          | 1247/01/21   |                             | 1000          | 1.000  | اعلام سابقه | سابقه                  |                 |       |
| عمليات 💙      |                | 1247/01/25      | ~          | 1297/01/21   | 1000                        | 1000          | 1.000  | اعلام سابقه | سابقه                  |                 |       |
| مكاتبه        | رويت           | ندارد           |            |              |                             | 1000          | 1000   | اعلام سابقه | سابقه                  |                 |       |
| به ایران پوشه | اتصال          | ندارد           |            |              |                             | -             |        | اعلام سابقه | سابقه                  | 1000            |       |
| جوز استعلام   | لغومع          | ندارد           |            |              | dented a firm of the second |               |        | اعلام سابقه | سابقه                  |                 |       |
| عمليات 🗸      |                | ندارد           |            |              | And a state of the second   | -             |        | اعلام سابقه | سابقه                  |                 |       |
| عمليات 🗸      |                | ندارد           |            |              | the second second second    | - Transformer | 10000  | اعلام سابقه | سابقه                  |                 |       |

| ہیام سیستم                     |     | ×   |
|--------------------------------|-----|-----|
| آیا از لغو مجوز اطمینان دارید؟ |     |     |
|                                |     |     |
|                                | ېلى | خير |

9

به موارد زیر توجه داشته باشید :

ابلاغ ها تا تاریخ https://portal.tamin.ir " از طریق سامانه قبلی با آدرس " https://eservices.tamin.ir " قابل مشاهده می باشد
و کارفرما میتواند ابلاغ ها را از دو طریق سامانه غیر حضوری به آدرس " https://eservices.tamin.ir " و سامانه به آدرس " https://eservices.tamin.ir "

کارفرمایی که فرم تفاهم نامه ابلاغ الکترونیک را در شعبه سازمان تامین اجتماعی پر نکرده است میبایست به شعبه سازمان تامین اجتماعی مربوطه مراجعه نموده که پس از پر کردن فرم مربوطه امکان دریافت ابلاغ الکترونیک فراهم میشود، در غیر اینصورت ابلاغی دریافت نخواهد نمود.